# **Flow Form - WebFlow**

## **User Purchase Flow**

1. Membership Plan

| Zealousweb             | Search for Plugins, extensions & addons |                                                                                                    | Q <u>USD ~ 2</u>                                                                                                    |
|------------------------|-----------------------------------------|----------------------------------------------------------------------------------------------------|----------------------------------------------------------------------------------------------------|
|                        | Website Maintenance Packages            | Digital Marketing Packages - Plugins/Extensions - Blog                                                                                                    | Contact                                                                                                    |
| Home > Flow Form       |                                         |                                                                                                    |                                                                                                    |
|                        |                                         | Flow Form                                                                                                    |                                                                                                    |
|                        |                                         | Be the first to review this product                                                                                                    |                                                                                                    |
| Tags webflow forms     | FLOWF-OFT                               | A typical Contact Form includes generic and limited fields such as Name, Cont<br>want additional fields, Flow Form Integration is the solution. It is a premium Wet<br>on your website. Flow Form Integration supports customized and conditional fie<br>you to add various contact form templates, fields, quizzes, surveys, and more to<br>->>>>>>>>>>>>>>>>>>>>>>>>>>>>>>>>>>>> | act Number, Email ID, Message, etc. However, if you<br>sflow integration that lets you create forms to place<br>ilds using a drop and drag form builder. It allows<br>your website.<br>If your form using Flow form.<br>more, all based on user selections. |
| Share 📢 🏏 🛅 🕻          | 3                                       | <ul> <li>Dynamically populate submitted field values and other information in noti<br/>users' profile data, and more.</li> </ul>                                                                                                    | fication emails, post content templates, registered                                                                                                    |
|                        | 5                                       | -> Create new forms in no time or back up your files using import and export                                                                                                    | functions.                                                                                                    |
| a. Plan 1<br>b. Plan 2 | 2                                       |                                                                                                    |                                                                                                    |
| c. Plan                |                                         |                                                                                                    | 3                                                                                                    |

2. Select

#### \$27.00

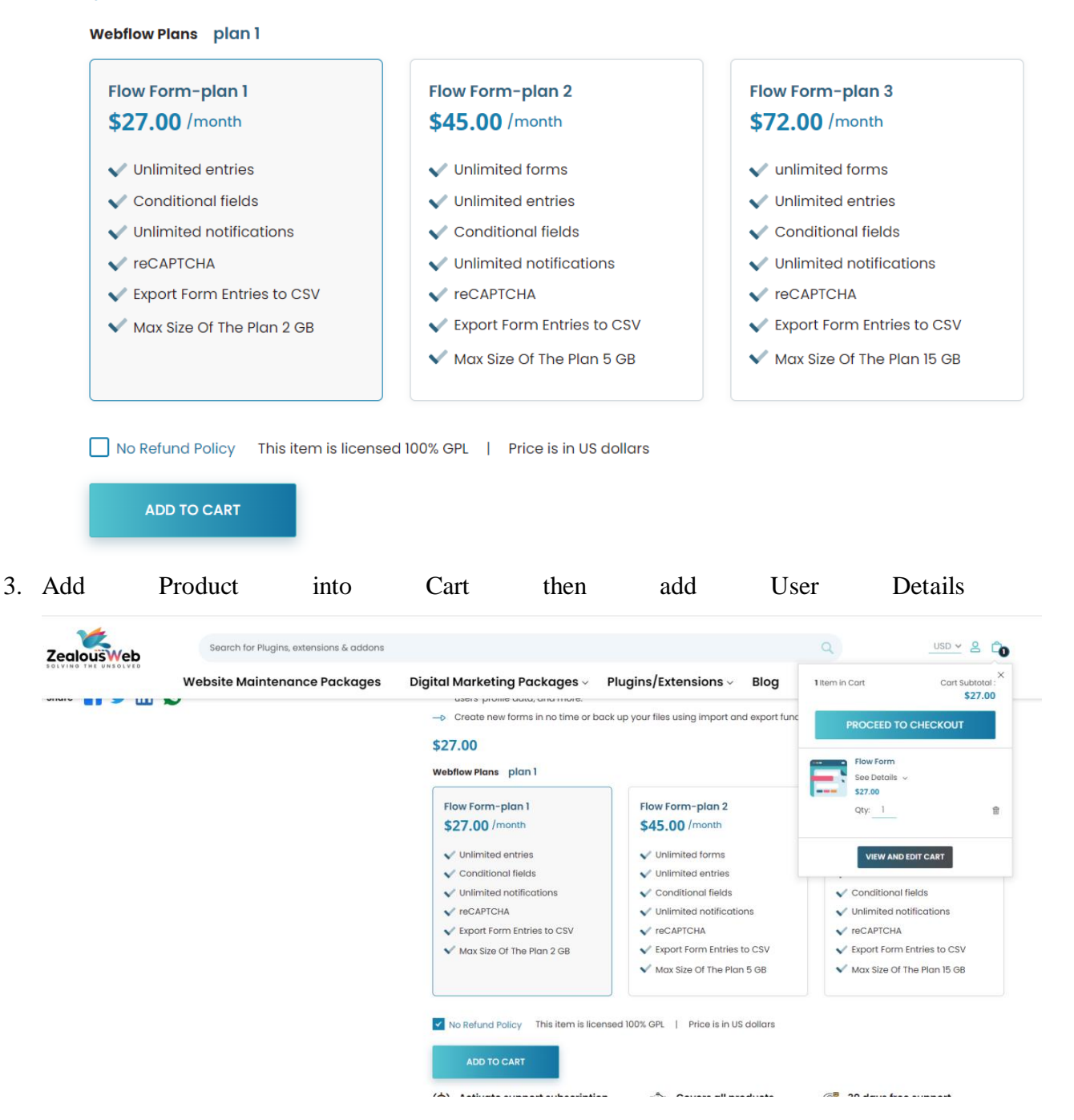

4. Add Product in to cart Search for Plugins, extensions & addons USD 🗸 🔒 🔓 ZealousWeb Digital Marketing Packages - Plugins/Extensions - Blog Website Maintenance Packages Contact **Shopping Cart** ITEM QTY SUBTOTAL PRICE Summary Flow Form Subtotal \$27.00 \$27.00 \$27.00 × Webflow Plans: plan 1 Subscription Period: 1 Mont Order Total \$27.00 Apply Discount Code O UPDATE SHOPPING CART PROCEED TO CHECKOUT

**Proudly Recognised By The Best** 

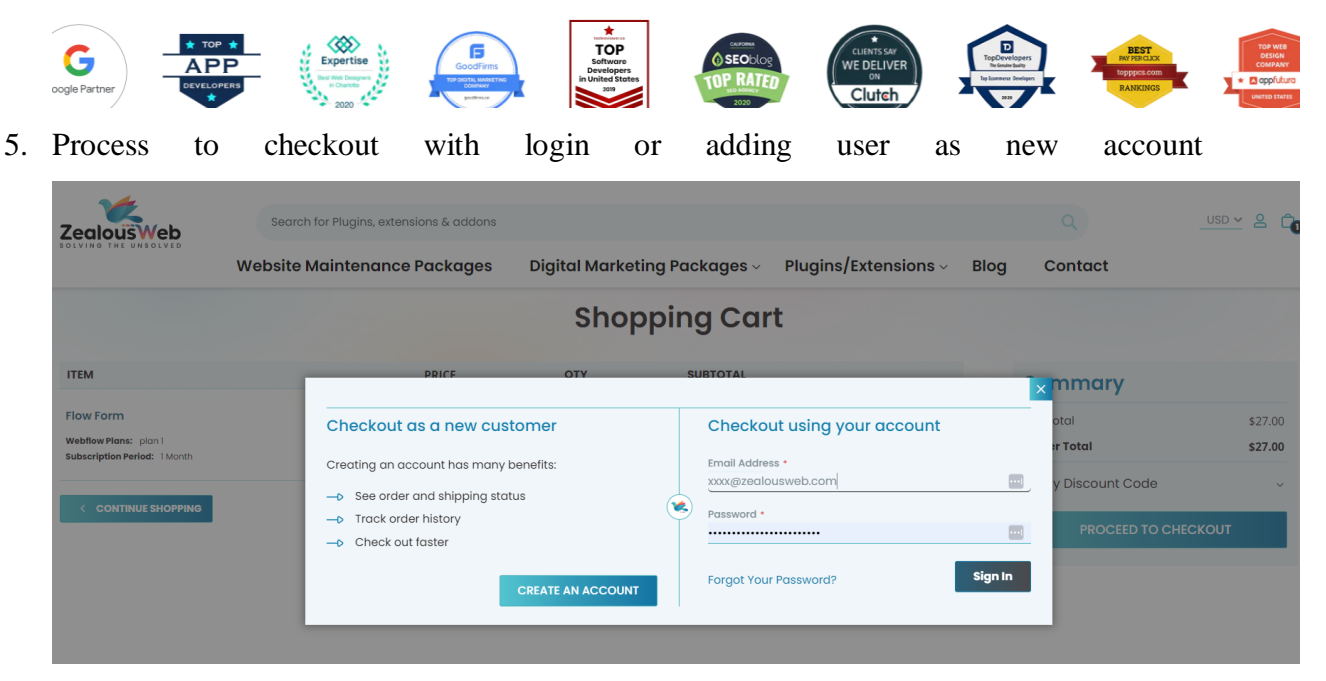

6. Payment Method

| ZeglousWeb                 | Search for Plugins, extensions & addons |                      |      |                 | Q | 2 <b>C</b> o         |
|----------------------------|-----------------------------------------|----------------------|------|-----------------|---|----------------------|
| SOLVING THE UNSOLVED       | Digital Marketing Packages ~            | Plugins/Extensions ~ | Blog | Contact         |   |                      |
|                            |                                         |                      |      |                 |   |                      |
| <b>Payment Method</b>      |                                         |                      |      | Order Summary   |   |                      |
|                            |                                         |                      |      | 4 Items in Cart |   |                      |
| Joy luis<br>california     |                                         |                      |      | Flow Form × 4 ⑦ |   | \$240.00             |
| United States<br>789056321 |                                         |                      |      | Order Total     |   | \$240.00<br>\$240.00 |
| Edit                       |                                         |                      |      |                 |   |                      |
| VISA ···· 1111             |                                         |                      | ~    |                 |   |                      |
|                            |                                         | PLACE ORDE           | R    |                 |   |                      |

## 7. Insert credentials

| New payment method  |              |            |     | ~ |
|---------------------|--------------|------------|-----|---|
| ard number          |              | Expiration | CVC |   |
| 1234 1234 1234 1234 | VISA 🚺 🥁 JCB | MM / YY    | CVC |   |

- 8. Confirm Amount and Payment
- 9. After purchase open you my account section

| My Account<br>My Orders<br>My Downloadable Products<br>Address Book<br>Account Information<br>My Product Reviews<br>My Product Reviews                                                                                                    |                                   | J         | eting Fuckages > Plug | Ins/Extensions ~ Blog | Contact            | Sign Out    |
|----------------------------------------------------------------------------------------------------|-----------------------------------|-----------|-----------------------|-----------------------|--------------------|-------------|
| My Orders         Order#         Component Name         Plan         Action           My Downloadable Products         000001338         Flow Form         Flow Form - plan 1         View Dashboard [ Change Plan           Address Book         000001336         Flow Form         Flow Form - plan 1         View Dashboard [ Change Plan           Account Information         View Dashboard         Change Plan         View Dashboard         Change Plan | ly Account                        | My We     | bFlow Compo           | nents                 |                    |             |
| My Downloadable Products     000001338     Flow Form     Flow Form - plan 1     View Dashboard     I Change Plan       Address Book     000001336     Flow Form     Flow Form - plan 1     View Dashboard     I Change Plan       Account Information     My Product Reviews     View Dashboard     I Change Plan                                                                                                    | ly Orders                         | Order #   | Component Name        | Plan                  | Action             |             |
| Address Book     000001336     Flow Form     Flow Form - plan 1     View Dashboard     I Change Plan       Account Information                                                                                                    | y Downloadable Products           | 000001338 | Flow Form             | Flow Form - plan 1    | View Dashboard   C | Change Plan |
| My Product Reviews                                                                                                    | ddress Book<br>ccount Information | 000001336 | Flow Form             | Flow Form - plan 1    | View Dashboard   C | Change Plan |
|                                                                                                    | ly Product Reviews                |           |                       |                       |                    |             |
| Newsletter Subscriptions                                                                                                    | ewsletter Subscriptions           |           |                       |                       |                    |             |
| My Payment Methods                                                                                                    | ly Payment Methods                |           |                       |                       |                    |             |
| My Subscriptions                                                                                                    | ly Subscriptions                  |           |                       |                       |                    |             |

10. Click on left side Werflow component Tab

|                          | Digital Mark | eting Packages ~ Plug | jins/Extensions ~ Blog | Contact        |             |
|--------------------------|--------------|-----------------------|------------------------|----------------|-------------|
| My Account               | My We        | bFlow Compo           | nents                  |                |             |
| My Orders                | Order #      | Component Name        | Plan                   | Action         |             |
| My Downloadable Products | 000001338    | Flow Form             | Flow Form - plan 1     | View Dashboard | Change Plan |
| Address Book             | 000001336    | Flow Form             | Flow Form - plan 1     | View Dashboard | Change Plan |
| Account Information      |              |                       |                        |                |             |
| My Product Reviews       |              |                       |                        |                |             |
| Newsletter Subscriptions |              |                       |                        |                |             |
| My Payment Methods       |              |                       |                        |                |             |
| My Subscriptions         |              |                       |                        |                |             |

11. On Webflow Component - You can find option to add Site of Webflow

| My Account My Orders Please Enter Webflow URL Allow size (GB) | ×                                     |
|---------------------------------------------------------------|---------------------------------------|
| My Account My Orders Please Enter Webflow URL Allow size (GB) | ×                                     |
| My Downloadable ADD WEBSITE                                   |                                       |
| Address Book Webflow Url Allowed Size (GB)                    | Action                                |
| Account Informatik http://ankit.com View Dashboard 2 GB       | Edit                                  |
| My Product Review http://dilip.com Activate 1 GB              | Edit                                  |
| Newsletter Subscrit http://gouravsom.com Activate 1 GB        | Edit                                  |
| My Payment Metho                                              | · · · · · · · · · · · · · · · · · · · |

### 12. Based on your Plan you can add Your webflow Site URL in that Popup

| ease Enter Webflow URL          | Allow size (GB) |                  |        |
|---------------------------------|-----------------|------------------|--------|
|                                 |                 | ADD WEBSITE      |        |
| Webflow Url                     | Α               | llowed Size (GB) | Action |
| http://ankit.com View Dashboard | 2               | GB               | Edit   |
| http://dilip.com Activate       | 1               | GB               | Edit   |
| http://gouravsom.com Activate   | 1               | GB               | Edit   |

 With each site you will find the Edit option from where you can change your Website used GB and URL based on purchased plan restriction.

| Webflow Url      | Allowed Size (GB) | Action      |
|------------------|-------------------|-------------|
| http://ankit.com | 2                 | Cancel Save |

14. You can change the plan on click on change plan link and open the popup with showing the all the plan